Capacitación a maestros sobre la plataforma

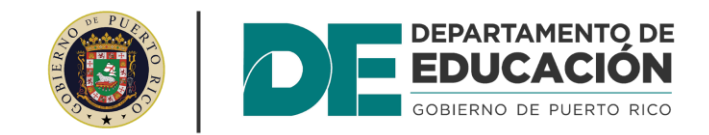

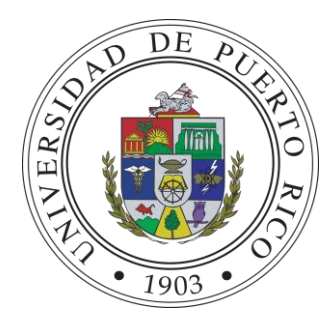

### Acceso a la página web informativa:

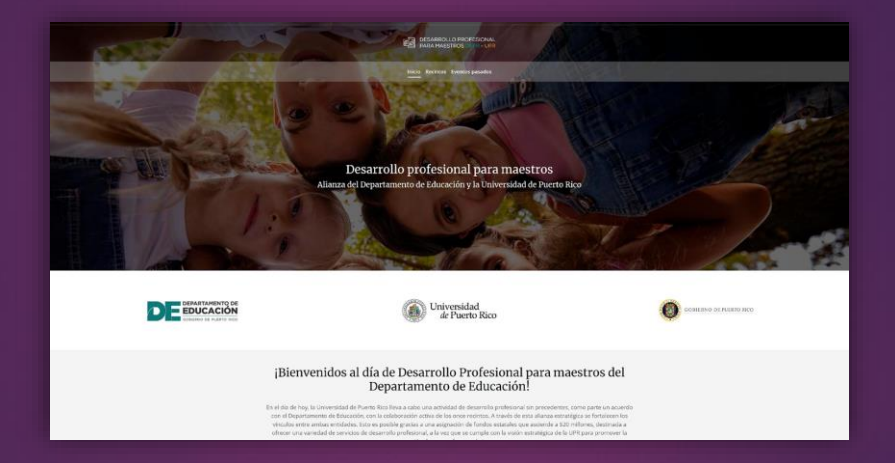

desarrolloprofesional.upr.edu/moodle

#### Acceso a la plataforma moodle

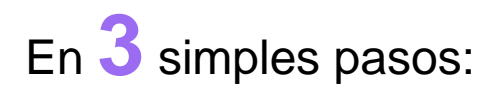

- Accede a Dirección de la instancia (Presionar Login)
- 2 Ingrese su nombre de usuario (correo electrónico)
- 3 Luego ingrese su contraseña

# Administración básica del curso en la plataforma moodle

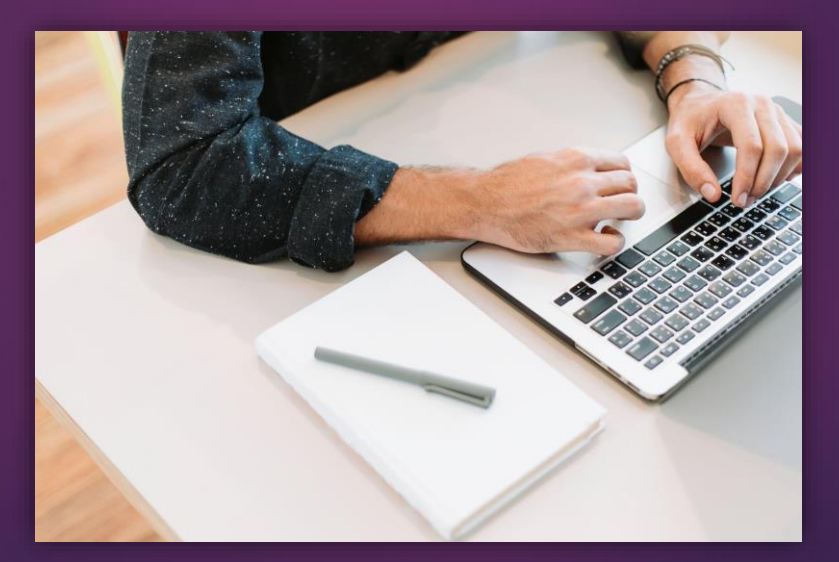

### Vistazo a la página principal del curso

**1. Este curso (***This course***):** Se encuentra en la parte superior. Le permitirá navegar por las distintas áreas que comprenden el curso como por ejemplo: Participantes, Calificaciones, Unidades, Actividades.

**2. Secciones del curso**: Aquí se muestran los materiales de aprendizaje. El contenido, actividades en semanas o tópicos.

**3. Bloques:** Ubicados a mano derecha de su pantalla. Contienen enlaces que le servirán de apoyo para trabajar en su curso. Podrá encontrar el bloque de navegación, administración, calendario, etc.

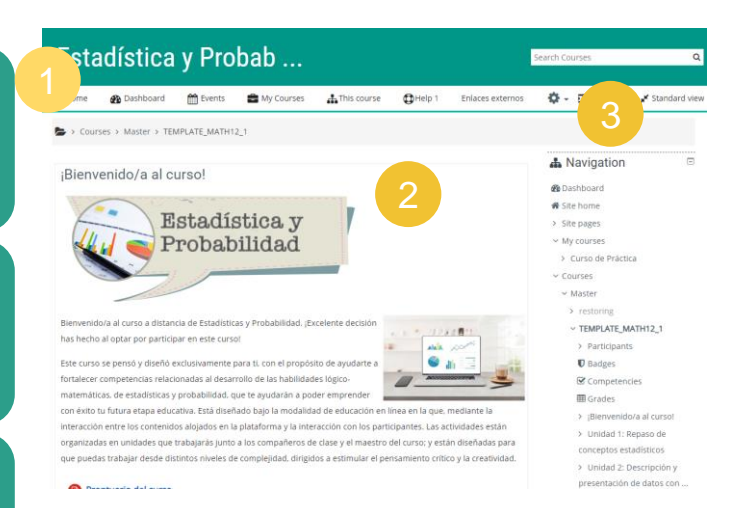

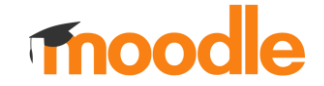

#### **Estudiantes matriculados**

¿Cómo puedo ver cuántos estudiantes tengo matriculados?

2

Diríjase a Este curso (*This course*) y seleccione Participantes. En esta sección podrá observar el nombre, correo electrónico y el último acceso al curso. <sup>3</sup> Al pulsar sobre el nombre del estudiante podrá ver su participación y progreso en el curso.

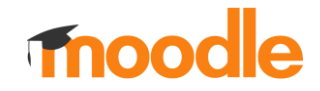

# Manejo de tareas y pruebas

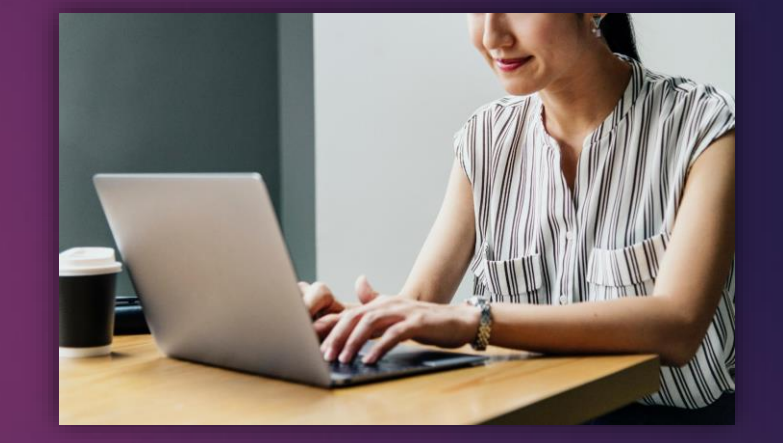

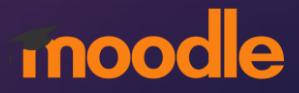

# ¿Cómo ingresar y corregir una tarea?

- 1. Haga clic sobre el nombre de la tarea
- 2. Seleccione Calificación
- 3. Luego de leer la tarea puede ingresar la calificación y comentarios en la columna de la derecha
- 4. Puede seleccionar **Notificar a los estudiantes** para que reciban un email indicando que su tarea ha sido corregida.
- Una vez terminado oprima en Guardar cambios o Guardar y mostrar siguiente, si desea continuar corrigiendo la tarea del próximo estudiante.

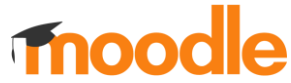

## ¿Cómo ingresar a una prueba?

#### Haga clic sobre el nombre de la prueba

#### Seleccione Intentos

Podrá ver una tabla con la lista de los estudiantes que han tomado la prueba. Además más adelante, podrán observar un gráfico con el número de estudiantes que han alcanzado los rangos de calificación.

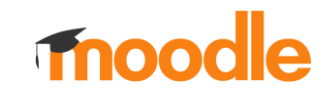

# Comunicación con los estudiantes

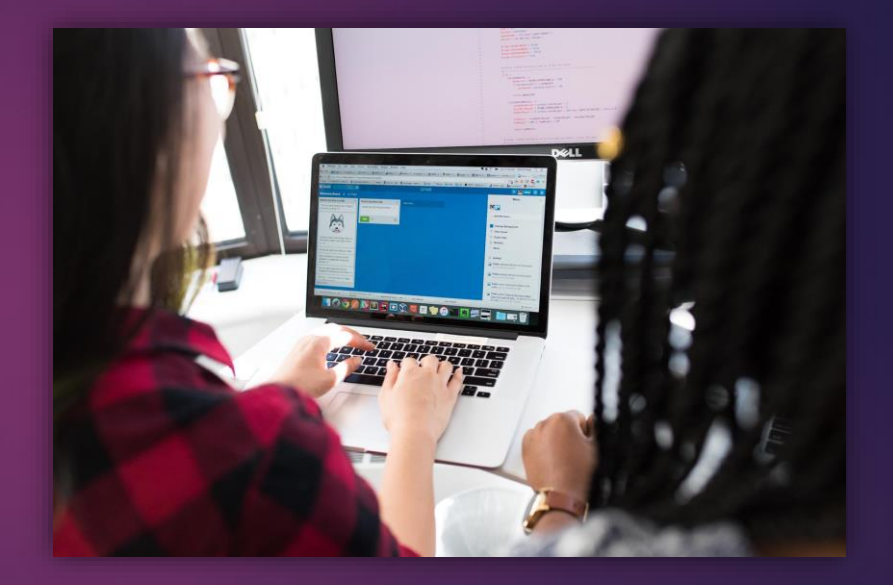

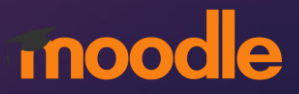

#### **Comunicación con los estudiantes**

Existen dos formas para comunicarse con los estudiantes mediante correo electrónico

- Diríjase a Este curso (*This course*) y presione sobre el nombre del estudiante.
- Seleccione Mensaje que se encuentra justo al lado del nombre del estudiante.

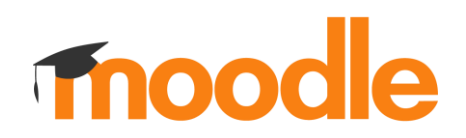

# Configuración de calificaciones

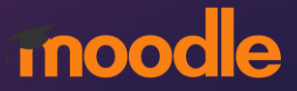

#### Configuración de calificaciones

Es donde se encuentran todas las notas de todos los estudiantes del curso. Lo podemos acceder a través de **Este curso** (*This course*) *y Grades*. Podrás ver el registro de notas de todos los participantes como también de un solo participante. Tiene diferentes opciones de manejo y configuración de calificaciones, estos son algunos:

Weighted mean of grades: Podemos crear categorías (ej. Exámenes, Quizzes, Tareas) y otorgar un porcentaje a cada una de ellas del valor de la nota final. Simple weighted mean of grades: Todos los items que contienen un valor para nota, tienen el mismo peso del porcentaje final del curso.

# Informe de notas

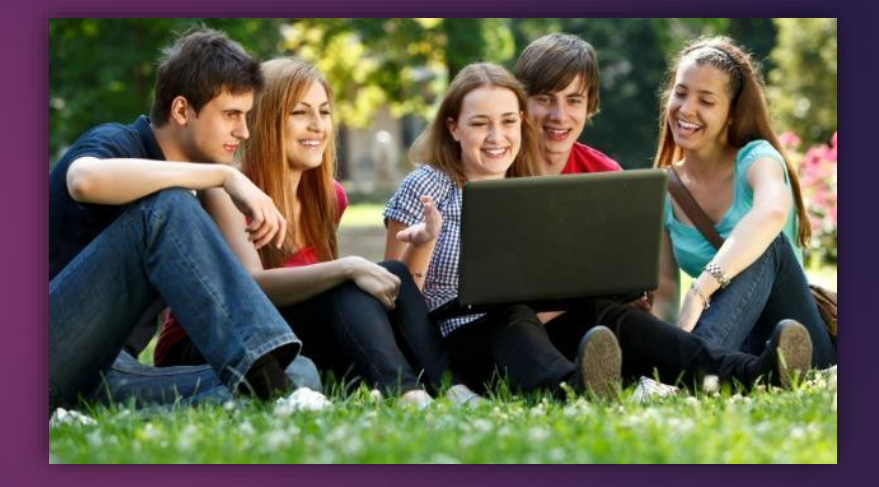

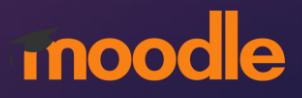

### Generación de informes de notas

**Por participantes**: En el menú seleccione **Calificaciones**. Se le mostrará el libro de calificaciones o Grade Book donde se encuentra las puntuaciones de cada estudiante. Para ver las calificaciones del estudiante debe presionar sobre el siguiente menoral símbolo. Tendrá una vista de todas las actividades con sus puntuaciones.

**Por grupo**: En el menú seleccione **Calificaciones**. Seleccione la pestaña de Exportar (Export). Luego escoja el formato de Hoja de cálculo Excel. Seleccione los ítems que desee se encuentren en el informe. Por último oprima en Descargar.

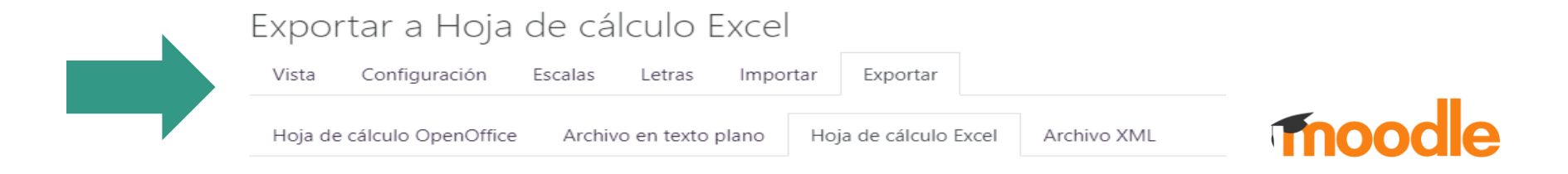

#### Mejores prácticas del Facilitador en línea

- 1. Enviará un mensaje de bienvenida mediante correo electrónico a todos los participantes con instrucciones generales del curso.
- 2. Creará un ambiente agradable de aprendizaje, **interactuando constantemente** con los participantes y haciendo un seguimiento positivo de todas las actividades que realicen.
- 3. Accederá al curso un mínimo de (3) veces a la semana.
- 4. Ofrecerá retroalimentación a los trabajos, dudas y preguntas de los estudiantes en un lapso de no más de 48 horas.
- 5. Enviará anuncios semanalmente para recordarle a los estudiantes el inicio del nuevo módulo o lección y fomentará la participación de los estudiantes.

# **Aplicación móvil**

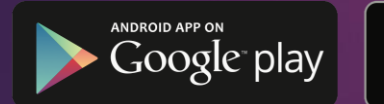

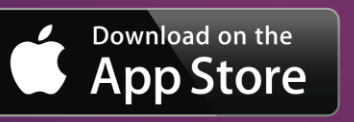

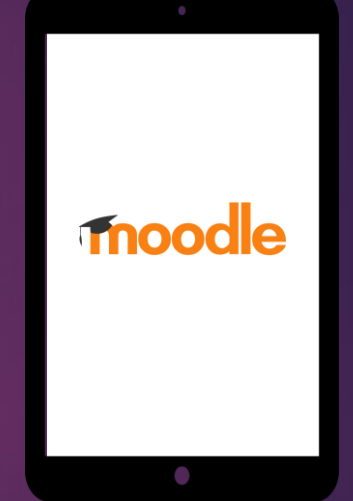

### Configuración de la aplicación móvil

¿Cómo puede ver su curso desde su celular?

Para configurar el acceso móvil solo tienes que:

2

Bajar la aplicación de Moodle desde el *Apple Store* para sistemas iOS o el Google Play para sistemas *Android*. Identificar en las preferencias la dirección electrónica del Moodle de tu institución.

Usar sus credenciales para entrar.

3

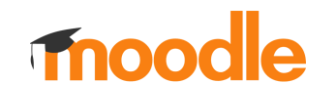

# **Dudas o preguntas**

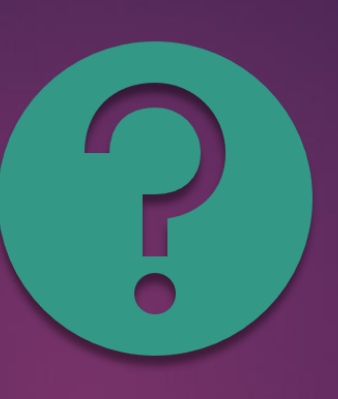